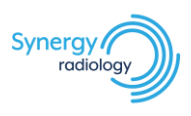

## Adding Synergy Radiology Bookmark on InteleViewer

## Instructions to add a bookmark:

1. Launch InteleViewer and click *Edit Bookmarks* from the menu on the left

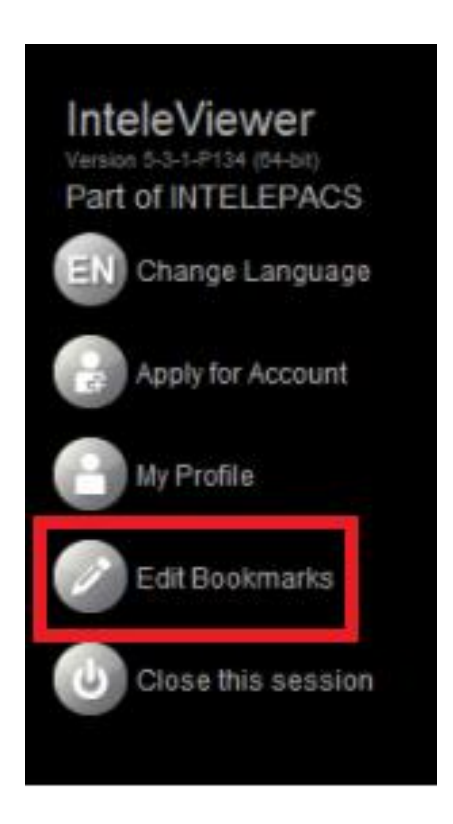

## 2. Click Add

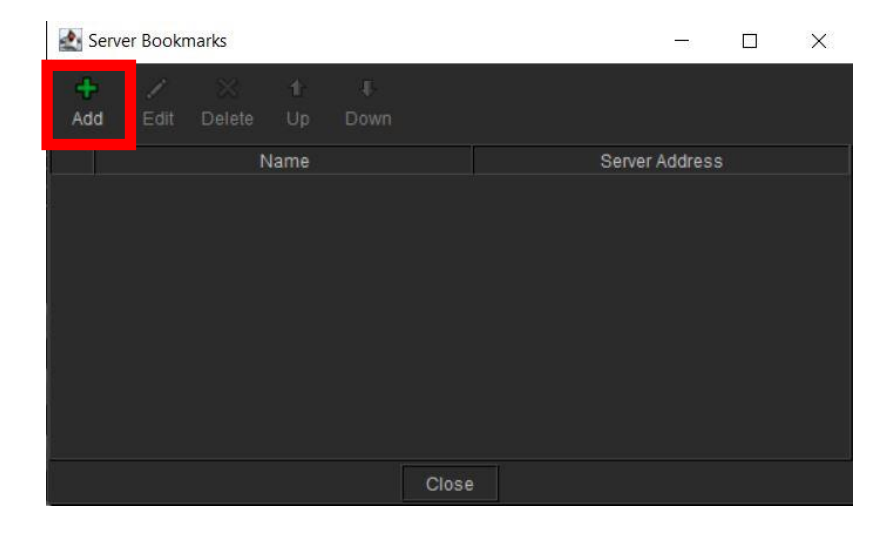

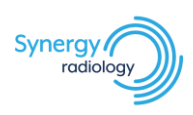

- 3. Enter in the below details:
  - a. Server URL: https://pacs.synrad.com.au
  - b. Tick Protect Bookmark
  - c. Tick Use Custom Server Name
  - d. *Name:* Synergy Radiology
  - e. Click Ok

| New Bookmark |                            | ×      |
|--------------|----------------------------|--------|
| Server URL:  | https://pacs.synrad.com.au |        |
| Use Cus      | stom Server Name           |        |
| Advanced     | i                          |        |
|              | Ok                         | Cancel |

4. Bookmarks will now appear on the right of the interface. Use this to login into InteleViewer

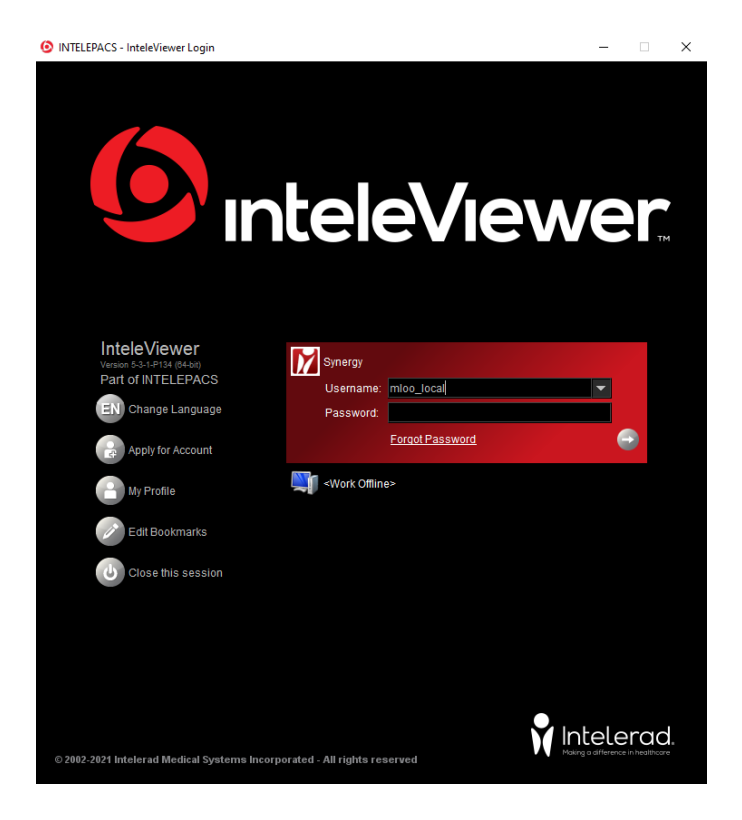